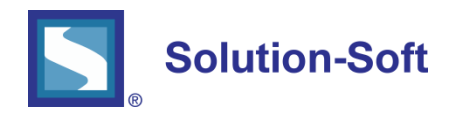

#### WHITE PAPER

# LAUNCHING EC2 RHEL INSTANCE WITH TIME MACHINE<sup>®</sup> USING SOLUTION-SOFT BYOL AMI

#### USING VIRTUAL CLOCKS FOR TIME SHIFT TESTING

**Time Machine** creates virtual software clocks that allow you to time travel applications into the future or the past, and in that way perform time shift testing of date and time sensitive application logic, such as month-end, quarterend, year-end processing, billing cycle, debt aging, regulation change date, etc.

#### TIME MACHINE AND AMAZON WEB SERVICES (AWS)

Time Machine is cloud ready and can be used just as efficiently in the cloud, as it is used on premise.

To make Time Machine deployment in AWS easier and more convenient for our customers, Solution-Soft offers Amazon Machine Images (AMIs) in the AWS marketplace, from which you can easily launch Elastic Compute Cloud (EC2) instances with Time Machine pre-installed.

Time Machine is fully functional upon license activation, which can be done manually via Solution-Soft support, or automatically via Time Machine Floating License Server that can also be hosted in AWS.

This document describes the process of creating a Red Hat Linux EC2 instance with Time Machine pre-installed from a Solution-Soft BYOL AMI available from the AWS Marketplace.

The document also describes manual licensing of Time Machine via Solution-Soft support. For more information on how to deploy and use TM Floating License Server to license TM in AWS EC2 instances, please contact Solution-Soft support.

Finally, creating virtual clocks in the newly created instance is described in the document both via command line and the Enterprise Management Console (GUI).

#### PROVISIONING A NEW RHEL INSTANCE WITH TIME MACHINE PREINSTALLED

For the purpose of this document, we will create a *t2.micro* Amazon Red Hat Linux instance with Time Machine preinstalled, using a Solution-Soft BYOL AMI from the AWS Marketplace. In order to do so, you can follow the steps described below:

| EC2 Dashboard                                                                                                  | ^ | Resources                                                                                                    |                                                                        | C |
|----------------------------------------------------------------------------------------------------|---|----------------------------------------------------------------------------------------------------|------------------------------------------------------------------------|---|
| Events<br>Tags<br>Reports<br>Limits<br>INSTANCES<br>Instances<br>Launch Templates                              |   | You are using the following Amazon EC2 resources in the US West (Oregon) region: 1 Running Instances 0 Dedicated Hosts 4 Volumes 1 Key Pairs 0 Placement Groups Learn more about the latest in AWS Compute from AWS re Invent 2017 by viewing the E | 2 Elastic IPs<br>2 Snapshots<br>0 Load Balancers<br>11 Security Groups | × |
| Spot Requests<br>Reserved Instances<br>Dedicated Hosts<br>Scheduled Instances<br>MAGES<br>AMIS<br>Bundle Tasks |   | Create Instance To start using Amazon EC2 you will want to launch a Virtual server, known as an Amazon EC2 Launch Instance To Note: Your instances will launch in the US Wast (Oregon) region Service Health                                        | instance.<br>Scheduled Events                                          |   |
| ELASTIC BLOCK<br>STORE<br>Volumes<br>Snapshots ENETWORK &<br>SECURITY<br>Security Groups                       | ~ | Service Status:<br>US West (Oregon):<br>This service is operating normally<br>Availability Zone Status:<br>US-west-2a:<br>Availability zone is operating normally<br>US-west-2b:<br>Availability zone is operating normally                         | US West (Oregon):<br>No events                                         |   |
| GRAPHIC 1                                                                                                    |   |                                                                                                    |                                                                        |   |

Log in to the Amazon EC2 console and then click on the Launch Instance button:

Next, you need to click on the AWS Marketplace link on the left and then use the search box to locate Time Machine AMIs in the AWS Marketplace, as shown on the image below:

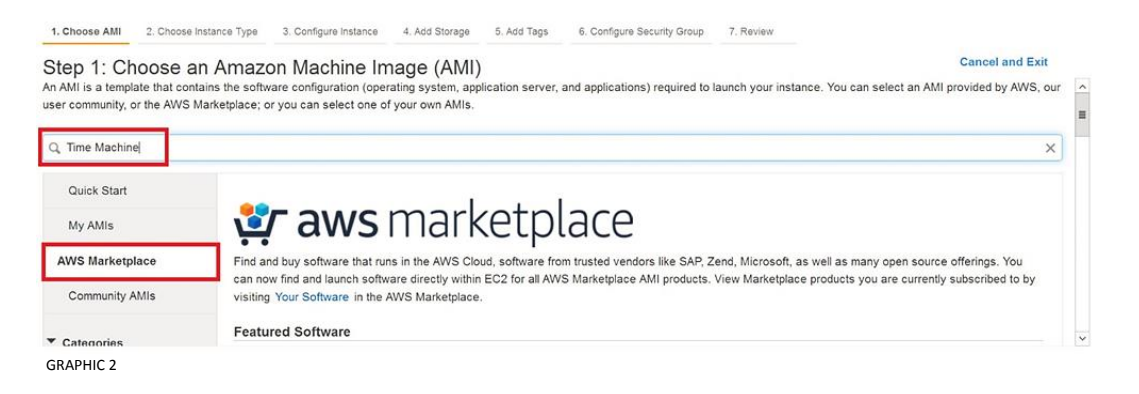

In the displayed list of search results locate Time Machine on Red Hat Enterprise Linux AMI, and click on Select:

| Step 1: Choose an Ama<br>An AMI is a template that contains the s<br>user community, or the AWS Marketplac | IZON Machine Image (AMI)<br>Strware configuration (operating system, application server, and applications) required to launch your instance. You can select an AMI provided by AWS, ou<br>e; or you can select one of your own AMIs. |
|----------------------------------------------------------------------------------------------------|----------------------------------------------------------------------------------------------------|
| Q. Time Machine                                                                                            | ×                                                                                                    |
| Quick Start (0)                                                                                            | 1 to 25 of 51 Products > >                                                                                                    |
| My AMIs (0)                                                                                                | Time Machine on Red Hat Enterprise Linux                                                                                                    |
| AWS Marketplace (51)                                                                                       | *** * * * (i)  12 5R3   By SolutionSol Systems, Inc.<br>Bring Your Own License + XWS usage fees                                                                                                    |
| Community AMIs (7)                                                                                         | tinux/Unix, Red Hat Enterprise Linux Red Hat Enterprise Linux version 7.6   64-bit (x86) Amazon Machine Image (AMI)   Updated: 5/29/19                                                                                               |
|                                                                                                    | Time Machine provides software virtual clocks that enable you to time travel your applications into the future or the past,                                                                                                    |

The next window displayed provides basic information about Time Machine on Red Hat Enterprise Linux BYOL AMI:

|                    | Time Machine on Rec                                                                                             | d Hat Enterprise              | Linux    |         |            |  |
|--------------------|----------------------------------------------------------------------------------------------------|-------------------------------|----------|---------|------------|--|
|                    | Time Machine on Red Hat Enterprise Linux                                                                        | Pricing Details               |          |         |            |  |
|                    | Time Machine provides software virtual clocks that<br>enable you to time travel your applications into the      | Bring Your Own License (BYOL) |          |         |            |  |
|                    | future or the past, facilitating time shift testing on<br>your date & time sensitive application logic, such as | Hourly Fees                   |          |         |            |  |
| R                  | month end, quarter end, year-end processing,                                                                    | Instance Type                 | Software | EC2     | Total      |  |
| Free tier eligible | billing cycle, work flow, regulatory go live, and                                                               | t2.micro                      | \$0.00   | \$0.074 | \$0.074/hr |  |
|                    | Time Machine is                                                                                                 | t2.small                      | \$0.00   | \$0.088 | \$0.088/hr |  |
|                    | More info                                                                                                    | t2.medium                     | \$0.00   | \$0.115 | \$0.115/hr |  |
|                    | View Additional Details in AWS Marketplace                                                                      | t2.large                      | \$0.00   | \$0.17  | \$0.17/hr  |  |
| Product Details    |                                                                                                    | t2.xlarge                     | \$0.00   | \$0.281 | \$0.281/hr |  |
|                    |                                                                                                    | t2.2xlarge                    | \$0.00   | \$0.572 | \$0.572/hr |  |
| Ву                 | SolutionSoft Systems, Inc.                                                                                      | t3.micro                      | \$0.00   | \$0.072 | \$0.072/hr |  |
| Customer Rating    | ***** (0)                                                                                                    | t3.small                      | \$0.00   | \$0.085 | \$0.085/hr |  |
| Latest Version     | 12.9R3                                                                                                    | t3.medium                     | \$0.00   | \$0.11  | \$0.11/hr  |  |
| Base Operating     | Linux/Unix, Red Hat Enterprise Linux Red Hat Enterprise                                                         | t3.large                      | \$0.00   | \$0.159 | \$0.159/hr |  |
| System             | Linux version 7.6                                                                                               | t3.xlarge                     | \$0.00   | \$0.258 | \$0.258/hr |  |
| Delivery Method    | 64-bit (X86) Amazon Machine Image (AMI)                                                                         | t3.2xlarge                    | \$0.00   | \$0.527 | \$0.527/hr |  |
| License Agreement  | End User License Agreement                                                                                      | m5d.large                     | \$0.00   | \$0.193 | \$0.193/hr |  |
| On Marketplace     | 6/5/19                                                                                                    | m5d.xlarge                    | \$0.00   | \$0.326 | \$0.326/hr |  |

After scrolling down you should click on the **Continue** button:

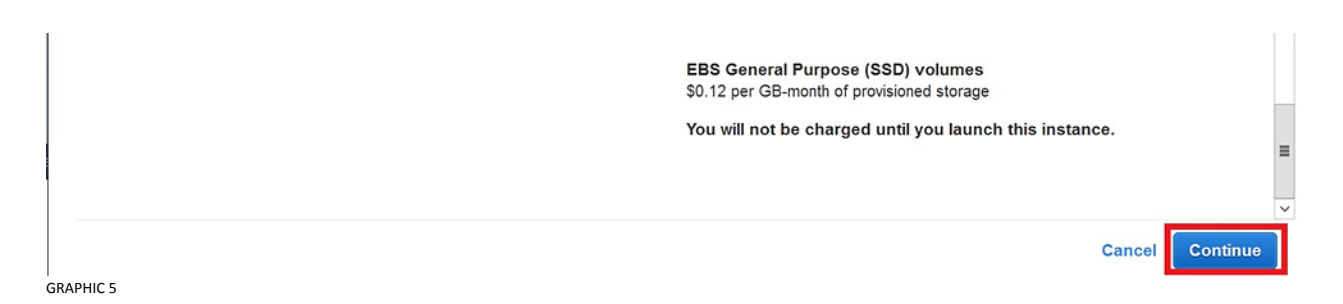

Now we have to choose the instance type, which defines the combination of CPU, memory storage and networking capacity, depending on what your instance will be used for.

As mentioned earlier, we will choose the default option of *t2.micro*, and click on the Review and Launch in the bottom of the page:

| Step 2:<br>Amazon EC<br>resources for<br>Filter by: | Choose an Instance<br>2 provides a wide selection of instance<br>x your applications. Learn more abo<br>All instance types | Expe<br>types optimized to fit different<br>at instance types and how they<br>ent generation  Show/P | use cases. Instances are vir<br>can meet your computing ne<br>tide Columns | tual servers that can run applicat<br>eds. | ions. They have varying combinations of CP | U, memory, storage, and networking capacit | y, and give you the flexibility to choose th | e appropriate mix of |
|-----------------------------------------------------|----------------------------------------------------------------------------------------------------|----------------------------------------------------------------------------------------------------|----------------------------------------------------------------------------|--------------------------------------------|--------------------------------------------|--------------------------------------------|----------------------------------------------|----------------------|
| Currently                                           | selected: 12 micro (Variable ECUs, 1                                                                                       | vCPUs, 2.5 GHz, Intel Xeon Fa                                                                        | mily, 1 GIB memory, EBS onl                                                | y)                                         |                                            |                                            |                                              |                      |
|                                                     | Family                                                                                                    | т Туре т                                                                                             | vCPUs ()                                                                   | - Memory (GiB)                             | · Instance Storage (GB) ()                 | EBS-Optimized Available (i) *              | Network Performance ()                       | • IPv6 Support ① •   |
|                                                     | General purpose                                                                                                    | t2.nano                                                                                              | 1                                                                          | 0.5                                        | EBS only                                   |                                            | Low to Moderate                              | Yes                  |
|                                                     | General purpose                                                                                                    | t2.micro<br>Free ter eligible                                                                        | 1                                                                          | 1                                          | EBS only                                   | -                                          | Low to Moderate                              | Yes                  |
|                                                     | General purpose                                                                                                    | t2.small                                                                                             | 1                                                                          | 2                                          | EBS only                                   | -                                          | Low to Moderate                              | Yes                  |
|                                                     | General purpose                                                                                                    | t2.medium                                                                                            | 2                                                                          | 4                                          | EBS only                                   | -                                          | Low to Moderate                              | Yes                  |
|                                                     | General purpose                                                                                                    | t2.large                                                                                             | 2                                                                          | 8                                          | EBS only                                   | -                                          | Low to Moderate                              | Yes                  |
|                                                     | General purpose                                                                                                    | t2.xlarge                                                                                            | 4                                                                          | 16                                         | EBS only                                   | -                                          | Moderate                                     | Yes                  |
|                                                     | General purpose                                                                                                    | t2.2xlarge                                                                                           | 8                                                                          | 32                                         | EBS only                                   |                                            | Moderate                                     | Yes                  |
|                                                     | General purpose                                                                                                    | m5d.large                                                                                            | 2                                                                          | 8                                          | 1 x 75 (SSD)                               | Yes                                        | Up to 10 Gigabit                             | Yes                  |
|                                                     | General purpose                                                                                                    | m5d.xlarge                                                                                           | 4                                                                          | 16                                         | 1 x 150 (SSD)                              | Yes                                        | Up to 10 Gigabit                             | Yes                  |
|                                                     | General purpose                                                                                                    | m5d.xlarge                                                                                           | 4                                                                          | 16                                         | 1 x 150 (SSD)                              | Yes<br>Cancel Previous                     | Up to 10 Gigabit                             | nfigure I            |

In the next step you can review the configuration, storage, tagging, and security settings that have been selected for the instance:

| ase review your instance                                                                                                    | e launch details. N                                          | rou can go bao                                             | k to edit changes for each                                                                                                    | ch section. Cick Launch to assign a )                                      | ey pair to your instance and complete the                              | launch process.                     |                                         |
|----------------------------------------------------------------------------------------------------|--------------------------------------------------------------|------------------------------------------------------------|----------------------------------------------------------------------------------------------------|----------------------------------------------------------------------------|------------------------------------------------------------------------|-------------------------------------|-----------------------------------------|
| AMI Details                                                                                                    |                                                              |                                                            |                                                                                                    |                                                                            |                                                                        |                                     | Edit Al                                 |
| Time Mach<br>Root Device Typ<br>Free ber<br>eligible                                                                            | nine on Red Hat<br>pe ets Virtusizate                        | t Enterprise L<br>in type item                             | lnux                                                                                                    |                                                                            |                                                                        |                                     |                                         |
| 121-122-12                                                                                                    |                                                              |                                                            | 17 minute instance. Addet                                                                                                    | ine al haves or four may apply                                             |                                                                        |                                     |                                         |
| Software ch.                                                                                                    | largés will begin o                                          | once you launc                                             | h this AMI and continue i                                                                                                    | until you terminate the instance.                                          |                                                                        |                                     |                                         |
| By launching<br>End User Li                                                                                                    | g this product, yo<br>icense Agreemen                        | oo per nour on<br>once you launc<br>ou will be subsc<br>ti | In this AMI and continue to this software an                                                                                                    | d agree that your use of this software                                     | is subject to the pricing terms and the set                            | iers                                |                                         |
| Hourry Soft<br>Software ch<br>By taunching<br>End User Li<br>Instance Type                                                      | g this product, yo<br>icense Agreemer                        | or per nour on<br>once you launc<br>ou will be subsc<br>it | ribed to this software an                                                                                                    | anti you terminate the instance.<br>d agree that your use of this software | is subject to the pricing terms and the set                            | iers                                | Edit instance by                        |
| Hourry Sett<br>Software chi<br>By Isunching<br>End User Li<br>Instance Type                                                     | erse Agreemer<br>ECUs                                        | vCPUs                                                      | It is a solution of the solution of the soluti | Instance Storage (GB)                                                      | is subject to the pricing terms and the set<br>EBS-Optimized Available | ers<br>Network Performance          | Edit instance by                        |
| Houry Sett<br>Software ch.<br>By Bunching<br>End User Li<br>Instance Type<br>Its micro                                          | ECUs<br>Variable                                             | vCPUs 1                                                    | Memory (GIB)                                                                                                    | Instance Storage (GB)<br>EBS only                                          | is subject to the pricing terms and the set EBS-Optimized Available -  | Network Performance Low to Moderate | Edit instance by                        |
| Houry Software on<br>Software on<br>By Bauching<br>End User Li<br>Instance Type<br>Instance Type<br>12 micro<br>Security Groups | ecus<br>ecus<br>ecus<br>ecus<br>ecus<br>ecus<br>ecus<br>ecus | vCPUs 1                                                    | In this ANI and continue - August<br>cribed to this software an<br>Memory (GiB)                                                                                                    | Instance Storage (OB)<br>EBS only<br>EBS only                              | Is subject to the pricing terms and the set                            | Network Performance                 | Edit instance by<br>Edit security group |

The Security Group selected by default already has the port 7800 open that is used by other products from the Time Machine Suite to remotely connect to the Time Machine, like TM Enterprise Management Console (GUI you can install and use from your local machine to connect to Time Machine running in the Cloud), or the Sync Server which is used to simultaneously time travel multiple targets/systems whether solely located in the Cloud or partly on premise.

The port 22 is also kept open to allow you to use SSH to manage your EC2 instance, or simply use the command line to create virtual clocks with Time Machine.

For the purpose of this document, we won't change anything on this screen, and will directly click on the **Launch** button.

On the next screen you will be asked to choose an existing key pair or create a new key pair, which is used to securely access your Linux instance using SSH.

Select Create a new key pair and name it. Next click the Download Key Pair button.

| Select an existing key pair or create a new key pair                                                                                                    | ~ |
|----------------------------------------------------------------------------------------------------|---|
| A key pair consists of a <b>public key</b> that AWS stores, and a <b>private key file</b> that you store. Together, they allow you to connect to your instance securely. For Windows AMIs, the private key file is required to obtain the password used to log into your instance. For Linux AMIs, the private key file allows you to securely SSH into your instance. | þ |
| Note: The selected key pair will be added to the set of keys authorized for this instance. Learn more about removing existing key pairs from a public AMI.                                                                                                    |   |
| Create a new key pair                                                                                                    |   |
| Key pair name                                                                                                    |   |
| Download Key Pair                                                                                                    |   |
| You have to download the private key file (*.pem file) before you can continue. Store<br>it in a secure and accessible location. You will not be able to download the file<br>again after it's created.                                                                                                    |   |
| Cancel Launch Instances                                                                                                    |   |

**GRAPHIC 8** 

After you download the key, store it in a secure location. If you lose it, you won't be able to access your instance. If someone else gets access to your key, they will be able to access your instance.

Finally, you'll see that your new instance is being launched, and you can click on the **View Instances** to see its progress.

You can also assign a name to it by clicking on right side of the empty field (icon of a pencil) under the column **Name**:

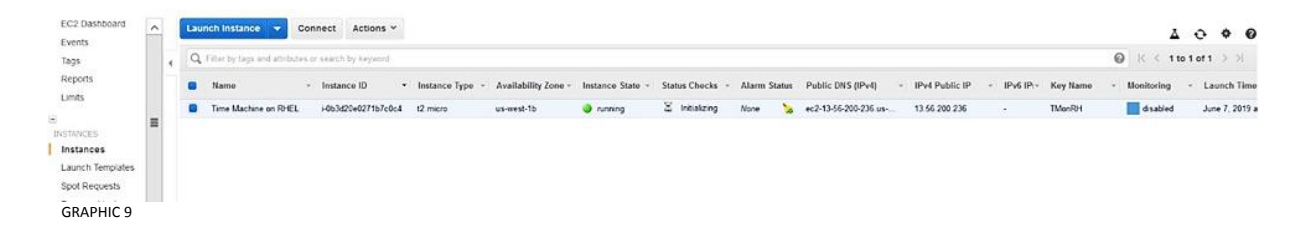

# CONNECTING TO A NEWLY CREATED EC2 INSTANCE AND LICENSING TIME MACHINE

After we launch the Linux instance, the next thing would be to connect to it via SSH protocol, as the user named **ec2-user** using the private key we previously saved.

Once you access the command line of the new instance, in the home directory of the ec2-user, you'll find a txt file with licensing instructions:

[ec2-user@ip-172-31-22-49 ~]\$ ls tmreadme\_AWS\_AMI.txt

Basically, what you need to do is to run the command "/etc/ssstm/ssslicmgr -k", copy & paste the output and email the output (similar to the one below) to <a href="mailto:support@solution-soft.com">support@solution-soft.com</a>

[ec2-user@ip-172-31-22-49 ~]\$ /etc/ssstm/ssslicmgr -k ssslicmgr: v7.24 Solution-Soft License Manager Manage Licenses for Solution-Soft Products Copyright (c) 2000-2019 SolutionSoft Systems, Inc. All rights reserved.

Machine Name : ip-172-31-22-49.us-west-1.compute.internal Network Domain Name : Unknown Network Domain Name : Unknown Network Domain Name : us-west-1.compute.internal Network Domain Name : us-west-1.compute.internal System info found : (1CE88C34:0000000;f7f7d685;1CE88C34:0000000) Hardware ID : f7f7d685f Number of Processors: 1 Number of Processors configured: 1 Number of cpu sockets :1 Number of cpu cores :1 Hyperthreading : off

System Type : x86\_64 OS & OS Version : Linux #1 SMP Thu Oct 4 20:48:51 UTC 2018 3.10.0-957.el7.x86\_64 ISA : x86\_64 Platform Name : x86\_64 Red Hat Enterprise Linux Server release 7.6 (Maipo)

In your email to the Solution-Soft support team, you should specify that you need a license key for an EC2 Instance created from a BYOL AMI, and also include some additional information, such as: your name, company name, email address, phone number and what kind of key is requested (e.g. demo/extension/permanent key).

Once you receive the license key, you'll need root privileges to apply it, like shown below: [ec2-user@ip-172-31-22-49 ~]\$ sudo /etc/ssstm/ssslicmgr ssslicmar: v7.24 Solution-Soft License Manager Manage Licenses for Solution-Soft Products Copyright (c) 2000-2019 SolutionSoft Systems, Inc. All rights reserved. Enter license key or [help|done]:0426032032B97838049DC34002BDFBE802E07AF7052FD88000999D0503473BC0 Preparing to install a 14 day rental key license for Time Machine Unix Checking Host ID ... Passed. Checking Authorized CPU Tiers Level ... Passed. Check lic status: -704 Enter your name or main contact point at your company:New Tester Enter Your Company or Organization Name:New Company Enter Your Phone Number:123456 License installation successful. Action successful.

# CREATING VIRTUAL CLOCKS ON A EC2 INSTANCE VIA COMMAND LINE

Since we have successfully applied the license key, we can use the command line access to create a virtual clock for the **ec2-user**. To do so, we'll use the **tmuser** command, like in the example below which will time travel ec2-user 15 years to the future:

[ec2-user@ip-172-31-22-49 ~]\$ tmuser -a -u ec2-user -y 15

Copyright(c) 1997 - 2019 SolutionSoft Systems, Inc. All Rights Reserved.

Time Machine tmuser utility version 12.9R3 for Linux Kernel 2.6 or up,

for managing virtual clocks at the command line.

Time Machine is licensed to New Company.

Unauthorized use by other entity is strictly prohibited.

tmuser: uid 1000 has been added with a Running virtual clock: Wed Jun 7 13:50:36 2034

If we want to double check whether ec2-user was correctly time traveled, we can use the **date** command to see that he actually sees virtual time:

[ec2-user@ip-172-31-22-49 ~]\$ **date** Wed Jun 7 13:50:41 UTC 2034 To revert back to system time, we simply need to delete the existing virtual clock by issuing the following command:

[ec2-user@ip-172-31-22-49 ~]\$ **tmuser -d -u ec2-user** Copyright(c) 1997 - 2019 SolutionSoft Systems, Inc. All Rights Reserved. Time Machine tmuser utility version 12.9R3 for Linux Kernel 2.6 or up, for managing virtual clocks at the command line. Time Machine is licensed to New Company. Unauthorized use by other entity is strictly prohibited. tmuser: report: Virtual clock for uid 1000 has been deleted

And to show that we're back on system time, we'll use the **date** command once more: [ec2-user@ip-172-31-22-49 ~]\$ **date** Fri Jun 7 13:51:02 UTC 2019

## CREATING VIRTUAL CLOCKS ON A EC2 INSTANCE VIA MANAGEMENT CONSOLE

If you prefer using a GUI to manage Time machine and create virtual clocks, you can do so by installing Time Machine Enterprise Management Console on your local server/desktop/laptop machine.

You can download the latest version of TM Enterprise Management Console from the following location: <u>ftp://ftp.solution-soft.com/pub/tm/tmconsole/enterprise/</u>

In the same location you'll find a readme file with the installation and licensing instructions.

Once you have your Enterprise Console licensed and running, you need to connect to the remote TM Agent (Time Machine component used to communicate with other TM Suite products).

To do so, first click on the **Add Connection** button (icon of a key with a green plus sign in the top left part of the window, as marked in the picture below).

Next, in the central part of the window, you need to specify the **Connection Type**, by choosing the **TMAgent** type in the drop down menu.

Finally, you need to enter the **Connection String**, which consists of the IP Address of your EC2 instance, and the port on which the TM Agent is listening on (by default it's 7800, just like in the example below).

| 0                      |                         | Time Machine Enterprise Management Console : Version 1.1R57 | _ 8 ×         |
|------------------------|-------------------------|-------------------------------------------------------------|---------------|
| Connection Action Help |                         |                                                             |               |
| 🔏 🔎 • 🔒 😂 💵 🖪 🙆        |                         |                                                             |               |
| Navigation 🖉 🖉 🖻       | Connection              |                                                             | 명 🔍 🖉 씨 🖉 이 🗆 |
|                        | 🔑 🔑 📲 📘                 |                                                             |               |
|                        | Property                | Value                                                       |               |
|                        | Connection Type         | TMAgent                                                     | ×             |
|                        | User Name               |                                                             |               |
|                        | Password                |                                                             |               |
|                        | Connection String       | 13.56.200.236:7800                                          |               |
|                        | Connection Profile Name | Time Machine on AWS RHEL                                    |               |
|                        | Save Password?          |                                                             |               |
|                        | Connect                 | Connect                                                     |               |
| CRAPHIC 10             |                         |                                                             |               |

After you connect to the TM Agent running on your EC2 instance, to create a virtual clock for a particular user, you only need to double-click on that user in the central part of the window. In our case, we're going to create a virtual clock for ec2-user, like in the picture below:

| r0                                    |            | _ 8 ×         |                      |                   |              |             |                     |             |
|---------------------------------------|------------|---------------|----------------------|-------------------|--------------|-------------|---------------------|-------------|
| Connection Action Help                |            |               |                      |                   |              |             |                     |             |
| A 🔎 • 🔒 😂 💵 🖪 🞯                       |            |               |                      |                   |              |             |                     |             |
| 🗏 Navigation 🥔 🖉 🖸                    | Connection | OS Group & Us | er & Process List :: | Time Machine on A | WS RHEL      |             |                     | G 🕀 🕹 🖉 🔍 🛛 |
| TMAgent : Time Machine on AWS RHEL, V | 0000       |               |                      |                   |              |             |                     |             |
| Group List                            | Name       | Type          | Virtual Clock        | Virtual Time      | Virtual Cloc | Persistent? | System Time         |             |
| a ecz-user                            | \$ec2-user | Group         | No                   |                   |              |             | 07 Jun 2019 02:01 P |             |
| a or2-user                            | a ec2-user | User          | No                   |                   |              |             | 07 Jun 2019 02:01 P |             |
| Process List                          |            |               |                      |                   |              |             |                     |             |
|                                       |            |               |                      |                   |              |             |                     |             |
|                                       |            |               |                      |                   |              |             |                     |             |
| GRAPHIC 11                            |            |               |                      |                   |              |             |                     |             |

A Virtual Clock Settings window will appear where you can specify basic features of a virtual clock (absolute or relative virtual clock – showing exact virtual time or a virtual offset to the system time, clock speed, persistence, etc.), like in the picture below:

| ō                                      |            | Time                       | Machine B      | nterprise Management Console : V           | ersion 1.1R57               |                | _ 0 X            |       |  |
|----------------------------------------|------------|----------------------------|----------------|--------------------------------------------|-----------------------------|----------------|------------------|-------|--|
| Connection Action Help                 |            |                            |                | - A                                        |                             |                | Sec. 2. 10       |       |  |
| 🧏 🔎 • 🔒 🦈 🎩 🖪 🕐                        |            |                            |                |                                            |                             |                |                  |       |  |
| 😫 Navigation 🛛 🥔 🖉 🔍 🗆                 | Connecti   | on 🗯 OS Group & User &     | Process List : | Time Machine on AWS RHEL                   |                             |                | G 🗐 🕼 🖉 🖧 💋 🔍 🗆  |       |  |
| * MAgent : Time Machine on AWS RHEL, V | 00         | 00000                      |                |                                            |                             |                |                  |       |  |
| 🖌 💌 Group List                         | Num        | 10                         |                | Virtual Clock Settings                     | _ 0                         | ×              |                  |       |  |
| 📽 ec2-user                             | st ord uno | OS Group & Urar & P        | increase List  | Victual Clock Se                           | attings                     |                |                  |       |  |
| ✓ User List                            | ec2-use    |                            | locess List    | Property                                   | Value                       | -              |                  |       |  |
| <ul> <li>Process List</li> </ul>       |            | Name                       | Type           | 4 1. General Virtual Clock Settings        |                             |                |                  |       |  |
|                                        |            | € ac2-user                 | User           | Use Absolute Virtual Clock?                | ~                           |                |                  |       |  |
|                                        |            | Construction of the second |                | Frozen?                                    |                             |                |                  |       |  |
|                                        |            |                            |                | Virtual Clock Speed                        | 1 🗘                         |                |                  |       |  |
|                                        |            |                            |                | Persistent?                                |                             |                |                  |       |  |
|                                        |            |                            |                | 2. Virtual Clock Settings :: Absolute Time | e                           | =              |                  |       |  |
|                                        |            |                            |                | Absolute Date                              | 12/31/2019                  |                |                  |       |  |
|                                        |            |                            |                | Absolute Time                              | December 2019               |                |                  |       |  |
|                                        |            |                            |                | Keep Current Time                          | Sun Mon Tuo Wed Thu         | Eri Sat        |                  |       |  |
|                                        |            |                            |                |                                            | 24 25 26 27 28              | 29 30          |                  |       |  |
|                                        |            |                            |                |                                            |                             | Relative Years | 1 2 3 4 5        | 6 7   |  |
|                                        |            |                            |                | Relativo Days                              | 8 9 10 11 12                | 13 14          |                  |       |  |
|                                        |            |                            |                | Relative Hours                             | 15 16 17 18 19              | 20 21          |                  |       |  |
|                                        |            |                            |                |                                            |                             |                | - 22 23 24 25 26 | 27 28 |  |
|                                        |            | < III                      | >              | Virtual clock absolute date.               | 29 30 31 1 2<br>Today: 6/7/ | 3 4<br>(2019   |                  |       |  |
|                                        |            | OK Cancel                  |                |                                            |                             |                |                  |       |  |
|                                        |            |                            |                |                                            |                             |                |                  |       |  |
| GRAPHIC 12                             |            |                            |                |                                            |                             |                |                  |       |  |

After you click on the **OK** button to confirm what you specified, a running virtual clock will be displayed in the Console:

| <b>10</b>                               |            | Ti            | R57                  | _ 0 <u>×</u>          |              |             |                     |              |
|-----------------------------------------|------------|---------------|----------------------|-----------------------|--------------|-------------|---------------------|--------------|
| Connection Action Help                  |            |               |                      |                       |              |             |                     |              |
| 2 / - 🔒 📁 🖾 🖸 📀                         |            |               |                      |                       |              |             |                     |              |
| 🖹 Navigation 🖉 🦉 🛤                      | Connection | OS Group & Us | er & Process List :: | Time Machine on AWS R | HEL 13       |             |                     | 🕃 🖲 🐰 🖉 ୦, ଅ |
| TMAgent : Time Machine on AWS RHEL, V   | 000        | 0 2 4 (       | 0 🖗 🗹 🗹              |                       |              |             |                     |              |
| • • Group List                          | Name       | Type          | Virtual Clock        | Virtual Time          | Virtual Cloc | Persistent? | System Time         |              |
| a ecz-user                              | Sec2-user  | Group         | No                   |                       |              |             | 07 Jun 2019 02:06 P |              |
| a ec2-user (Virtual Time: 31 Dec 2019 C | ec2-user   | User          | Yes                  | 31 Dec 2019 02:03 P   | 1            | No          | 07 Jun 2019 02:06 P |              |
| 🕴 🕶 Process List                        |            |               |                      |                       |              |             |                     |              |
|                                         |            |               |                      |                       |              |             |                     |              |
| RAPHIC 13                               |            |               |                      |                       |              |             |                     |              |

To double check if the ec2-user correctly sees virtual time, we can once again use the date command from the command line:

[ec2-user@ip-172-31-22-49 ~]\$ date Tue Dec 31 14:04:45 UTC 2019

To remove the virtual clock, you need to mark the virtual clock in the central part of the window and click on the **Remove Virtual Clock** button (icon of a clock with a red 'minus' sign, like in the picture below), and finally confirm you want to delete it.

| R)                                      |                        | Ti            | me Machine E         | nterprise Managem          | ent Console      | : Version 1.1  | R57                 | _ 0 X       |
|-----------------------------------------|------------------------|---------------|----------------------|----------------------------|------------------|----------------|---------------------|-------------|
| Connection Action Help                  |                        |               |                      |                            |                  |                |                     |             |
| 🔏 🔑 <del>-</del> 🔒 💋 🖾 🖾 🕜              |                        |               |                      |                            |                  |                |                     |             |
| Navigation 🖉 🖉 🗖                        | Connection             | OS Group & Us | er & Process List :: | Time Machine on AWS R      | HEL #            |                |                     | 🕼 🖲 중 🖉 오 🗆 |
| Magent : Time Machine on AWS RHEL, V    | 0000                   | 0 2 9         | 9 🏟 🗹 🗹              | ·                          |                  |                |                     |             |
| 4 Group List                            | Name                   | Туре          | Virtual Clock        | Virtual Time               | Virtual Cloc     | Persistent?    | System Time         |             |
| ∠ verz-user                             | <sup>24</sup> ec2-user | Group         | No                   |                            |                  |                | 07 Jun 2019 02:06 P |             |
| a ec2-user (Virtual Time: 31 Dec 2019 0 | åec2-user              | User          | Yes                  | 31 Dec 2019 02:03 P        | 1                | No             | 07 Jun 2019 02:06 P |             |
| Process List                            |                        |               |                      |                            |                  |                |                     |             |
|                                         |                        | -             |                      |                            |                  |                |                     |             |
|                                         |                        |               |                      | Confirmat                  | ion              |                | ×                   |             |
|                                         |                        |               |                      |                            |                  |                |                     |             |
|                                         |                        |               | 0                    |                            |                  |                |                     |             |
|                                         |                        |               | Are yo               | u sure to remove virtual o | locks for the se | elected items? |                     |             |
|                                         |                        |               |                      |                            |                  |                |                     |             |
|                                         |                        |               |                      |                            |                  |                |                     |             |
|                                         |                        |               |                      |                            | Yes              | No             |                     |             |
|                                         |                        |               |                      |                            |                  |                |                     |             |
|                                         |                        |               |                      |                            |                  |                |                     |             |
| GRAPHIC 14                              |                        |               |                      |                            |                  |                |                     |             |

To confirm that ec2-user is back on system time, we'll go to the command line again:

[ec2-user@ip-172-31-22-49 ~]\$ date Fri Jun 7 14:10:34 UTC 2019

## USING TIME MACHINE FLOATING LICENSE SERVER TO LICENSE MULTIPLE EC2 INSTANCES

For more information on how to deploy and use Time Machine Floating License Server to automatically license Time Machine in multiple EC2 instances, please contact Solution-Soft support.

9

# Solution-Soft

 SolutionSoft Systems, Inc.

 2350 Mission College Blvd., Suite #777

 Santa Clara, CA 95054, U.S.A.

 Phone:
 1.408.346.1400

 Fax:
 1.408.346.1499

 Sales:
 1.408.346.1415

Europe SolutionSoft Systems, Inc. Trnska 8, Suite 7 Belgrade, Serbia, 11000 Phone: +1381 11 403 1523

www.solution-soft.com

www.facebook.com/solution-soft www.twitter.com/solution-soft www.linkedin.com/solution-soft

This document is provided for information purposes only, and the contents hereof are subject to change without notice. This document is not warranted to be error-free, nor subject to any other warranties or conditions, whether expressed orally or implied in law, including implied warranties and conditions of merchantability or fitness for a particular purpose. We specifically disclaim any liability With respect to this document, and no contractual obligations are formed either directly or indirectly by this document. This document may not be reproduced or transmitted in any form or by any means, electronic or mechanical, for any purpose, without our prior written permission.

Copyright © 1993-2020 SolutionSoft Systems, Inc. All rights reserved. Time Machine and Solution-Soft are registered trademarks of SolutionSoft Systems, Inc. All other trademarks are properties of their respective owners.